## How to edit your city's official listings for the Texas State Travel Guide and TravelTex.com

TxDOT now offers a faster and more reliable way to send us updates for your city's listings in the Texas State Travel Guide. By logging into our online database, you can access your city's current information, make changes and instantly send them to travel guide editors. You will automatically receive confirmation messages when your updates have been received and reviewed/approved by travel guide editors.

Follow the steps below to access your city's information in our online database. If you have any questions not covered here, please contact us at <u>TRV\_Guide@txdot.gov</u>.

1. Log onto the database with the user account below (this is case sensitive):

Go to <u>http://webhost.lightspoke.com/txdottstg/txdot\_login.py</u> Username: TRV\_Guide@txdot.gov Password: texas2014travel

|                                    | TEXAS DEPARTMENT OF TRANSPORTATION |
|------------------------------------|------------------------------------|
| <b>Login</b><br>Email:<br>Password | d: Sign In                         |

2. After logging in, you should be on a page with a table of cities and a few blanks at the top for searching. Type the name of your city into the City Name (contains) box and click the "Go" button.

| 7*    |                                                                                                 |        |                     |            |          |                                                                                                    |  |  |  |  |  |
|-------|-------------------------------------------------------------------------------------------------|--------|---------------------|------------|----------|----------------------------------------------------------------------------------------------------|--|--|--|--|--|
| Trave | el Guide U: 🗸                                                                                   | es At  | tractions           |            |          |                                                                                                    |  |  |  |  |  |
| ∖ Vie | ☑ View: USER:List Cities                                                                        |        |                     |            |          |                                                                                                    |  |  |  |  |  |
| City  | Filter Results By:       (Start Over )         City Name       contains         Go       Region |        |                     |            |          |                                                                                                    |  |  |  |  |  |
|       | City Name                                                                                       | County | Region              | Population | Altitude | Description                                                                                                    |  |  |  |  |  |
|       | ALPINE                                                                                          |        | BIG BEND<br>COUNTRY | 6,008      | 4,485    | Established in 1882 and the seat of Brewster Cour<br>mountains and is near Big Bend National Park. It i<br>area, headquarters for mining companies, |  |  |  |  |  |
|       | ANTHONY                                                                                         |        | BIG BEND<br>COUNTRY | 5,233      | 3,800    | Incorporated in 1952, Anthony is at Exit 0 on Inter-<br>Oñate's expedition traveled this road, at a rate of c                                       |  |  |  |  |  |
|       | BALMORHEA                                                                                       |        | BIG BEND<br>COUNTRY | 472        | 3,205    | The original inhabitants of the area were the Mesc<br>land promoters in the center of a 10,000-acre tract                                           |  |  |  |  |  |

3. This should turn up a result with your city's name in a table. Click on the small paper-andpencil icon to the left of your city's name to start editing your local information. For this example, we searched for Alpine.

| T' TE                        | XAS DE                          | PARTM      | ENT OF TRANS        | PORTATION  |              |                                                                                                    |  |  |  |  |  |
|------------------------------|---------------------------------|------------|---------------------|------------|--------------|----------------------------------------------------------------------------------------------------|--|--|--|--|--|
| Travel Guid                  | le Us 🔻                         |            | Cities Attracti     | ons        |              |                                                                                                    |  |  |  |  |  |
| ↘ View: USER:List Cities     |                                 |            |                     |            |              |                                                                                                    |  |  |  |  |  |
| Filter Resu                  | Filter Results By: (Start Over) |            |                     |            |              |                                                                                                    |  |  |  |  |  |
| County                       | County contains Region contains |            |                     |            |              |                                                                                                    |  |  |  |  |  |
| Go                           |                                 |            |                     |            |              |                                                                                                    |  |  |  |  |  |
|                              |                                 |            |                     |            |              |                                                                                                    |  |  |  |  |  |
| Cit<br>Na                    | ty<br>me (                      | County     | Region              | Population | Altitude     | Description                                                                                                    |  |  |  |  |  |
| ALI                          | PINE                            |            | BIG BEND<br>COUNTRY | 6,008      | 4,485        | Established in 1882 and the seat of Brewster County, Alpine<br>Big Bend National Park. It is a retail center and shipping poi<br> |  |  |  |  |  |
| ⊠ <u>Email t</u><br>Saved Cl | <u>this View</u><br>harts:      | <u>i</u> ( | Print this View     | Exp        | ort this Vie | w: ( <u>CSV</u> ) Chart this View as Pie                                                                                          |  |  |  |  |  |

4. This will take you to a screen that shows all of your city's basic information as printed in the Texas State Travel Guide. To submit changes to the description or visitor center information, please enter the comments/changes into the Comments or Change Request field. Once that is completed, don't forget to scroll down the bottom of the page to click Save to save the changes. Populations are obtained from the U.S. Census when it is published and from the Texas State Data Center estimates in other years.

| TEXAS                                                      | DEPARTMENT                            |                                                                                                    | 1                                                                                                    |                                                                                                    |                               |                    |           |       |                    | Welcome 🕩 | Travel Guid               | e Users              | ~ |
|------------------------------------------------------------|---------------------------------------|----------------------------------------------------------------------------------------------------|----------------------------------------------------------------------------------------------------|----------------------------------------------------------------------------------------------------|-------------------------------|--------------------|-----------|-------|--------------------|-----------|---------------------------|----------------------|---|
| Cities Attra                                               | actions                               |                                                                                                    |                                                                                                    |                                                                                                    |                               |                    |           |       |                    |           |                           |                      |   |
| Sorm: USER                                                 | RS: City Form: AL                     | PINE Update Complete                                                                                                    |                                                                                                    |                                                                                                    |                               |                    |           |       |                    |           |                           | - C 🗎                |   |
| City Name<br>Population<br>Map Grid Loca<br>Description    | ation                                 | ALPINE<br>6,099<br>P-6<br>Alpine is a gateway to<br>downtown district feat<br>restaurants, food truc<br>Hancock Hill, golf Alp<br>enjoy Kokernot Outdoor<br>enjoy Kokernot Outdoor<br>include the Lone Star<br>Viva Big Bend Music Fe<br>in August, and the ART | Big Bend National Par<br>ures boutiques, art gr<br>k, and distinctive mur<br>ine Country Club's 9-1<br>Theatre's performanc<br>Cowboy Poetry Gatherin<br>stival in July, Big Br<br>WALK festival in Nover | *k. The histori<br>allernies,<br>als. Hike<br>nole course, or<br>es. Events<br>g in February,<br>end Ranch Rodeo<br>mber. | Status<br>Altitude            | Update Cc<br>4,449 | omplete 🗸 |       |                    |           |                           |                      |   |
| County<br><b>Visitor Cente</b><br>Name<br>Address<br>Hours | r<br>;                                | Brewster<br>Alpine Visitor Center<br>106 N. Third St.<br>Open 8:30 a.m5 p.m.<br>a.m2 p.m. Sat.                                                                                                    | MonFri. and 10                                                                                                    |                                                                                                    | Region                        | BIG BEND           | COUNTRY   | ſ     |                    |           |                           |                      |   |
| Phone 1<br>Website 1<br>Visitor Informa<br>Comments or     | ation<br>Change Request <mark></mark> | 432-837-2326<br>visitalpinetx.com                                                                                                    | h<br>•                                                                                                    |                                                                                                    | Phone 2<br>Website 2<br>Email | 2                  |           |       |                    |           |                           |                      |   |
| Attrac<br>Add Attraction<br>Edit Attra                     | tions                                 | Description for Printed                                                                                                    | l Guide                                                                                                    | Admissions<br>Charge                                                                                                    | Hours                         |                    | Address   | Phone | ₩ Start<br>Website | Previous  | (1 - 5 of 5)<br>Email Sta | Next ▶ End ₩<br>atus | H |
| Derew 📝 🛃                                                  | very                                  | Big Bend Brewing Co. S                                                                                                    | ee BREWERIES AND                                                                                                    |                                                                                                    |                               |                    |           |       |                    |           | De                        | lete                 |   |

5. PLEASE NOTE: The Visitor Center section is printed in the travel guide as the **official contact for tourism in your city**, so a name and some contact information are required. Address and hours are optional—fill them in if you have a tourism office where visitors can walk in for information.

| TEXAS D              | EPARTMENT OF                                                                                                    | FTRANSPORTATION                                                                                                    |                                                                                                    |                    |                  | Welcome txdot.gov Admin (logoul |
|----------------------|----------------------------------------------------------------------------------------------------|----------------------------------------------------------------------------------------------------|----------------------------------------------------------------------------------------------------|--------------------|------------------|---------------------------------|
| Travel Guide Us 👻    | Cities                                                                                                    | Attractions                                                                                                    |                                                                                                    |                    |                  |                                 |
| 님 Form: USERS:       | City Form                                                                                                    |                                                                                                    |                                                                                                    |                    |                  |                                 |
| City Name            | ALPINE                                                                                                    |                                                                                                    |                                                                                                    | Status             | Approved         |                                 |
| Population           | 6,008                                                                                                    |                                                                                                    |                                                                                                    | Altitude           | 4,485            |                                 |
| Map Grid Locatio     | in P-6                                                                                                    |                                                                                                    |                                                                                                    |                    |                  |                                 |
| Description          | Established<br>is located i<br>near Big Bei<br>Shipping poi<br>mining comp<br>Declared a 1<br>Commission e<br>district fee<br>and several<br>put on sease<br>musicals an<br>department é<br>talent from<br>location mai<br>enjoy golfin<br>camping amin<br>include the<br>Big Bend Mu<br>Bash during | in 1832 and the seat of Bere<br>between the Dwire and Glass of<br>and National Park. It is a re-<br>inn for a hupe ranching area<br>makes, and home of all is a re-<br>main and home of all is a re-<br>lation of the seat of a seat of<br>distinctive marks. To be<br>the area of a seat of a seat of<br>dramas during the summer. I<br>as Sul Ross State University<br>Depresent through May. Our<br>pay rook and mineral collect<br>d spectanils mountain visa-<br>Texas Cowboy Poetry Gatheri<br>is Festival in July and the<br>Labor Day weekend. | where County, Alpine<br>call center and is<br>headquarters for<br>funce Dniversity,<br>the Dniversity,<br>and the strong of the strong<br>ques, art gallerise<br>is listoric downcom<br>ques, art gallerise<br>the Big Bend offers<br>highlights student<br>highlights student<br>ind, symming and<br>s. Special events<br>ng in February, Viva<br>Big Bend Balloon | -                  |                  |                                 |
| County               |                                                                                                    |                                                                                                    |                                                                                                    | Region             | BIG BEND COUNTRY |                                 |
| Visitor Center       |                                                                                                    |                                                                                                    |                                                                                                    |                    |                  |                                 |
| Name                 |                                                                                                    |                                                                                                    |                                                                                                    |                    |                  |                                 |
| Address              |                                                                                                    | 0                                                                                                    |                                                                                                    |                    |                  |                                 |
| Hours                |                                                                                                    |                                                                                                    |                                                                                                    |                    |                  |                                 |
|                      |                                                                                                    |                                                                                                    |                                                                                                    |                    |                  |                                 |
| Phone 1              |                                                                                                    |                                                                                                    |                                                                                                    | Phone 2            |                  |                                 |
| Phone 1<br>Website 1 |                                                                                                    |                                                                                                    |                                                                                                    | Phone 2<br>Website | 2                |                                 |

6. On the same screen, below your city information, is a list of all attractions associated with your city. **To submit a new attraction** for consideration, click on the "Add Attraction" link to pull up a form to fill out.

| County     |                                                |                                                         |               |                           | Region                            | BIG BEND            | COUNTRY        |                        |           |           |
|------------|------------------------------------------------|---------------------------------------------------------|---------------|---------------------------|-----------------------------------|---------------------|----------------|------------------------|-----------|-----------|
| Visitor (  | Center                                         |                                                         |               |                           |                                   |                     |                |                        |           |           |
| Name       | Alpine C                                       | namber of Comn                                          |               |                           |                                   |                     |                |                        |           |           |
| Address    | 106 N.                                         | Third St. 0                                             |               |                           |                                   |                     |                |                        |           |           |
| Hours      | Open 9                                         | a.m5 p.m. MonFri. and                                   | 9 a.m         |                           |                                   |                     |                |                        |           |           |
| Dhone 1    | 000/504                                        | 2742                                                    |               |                           | Dhone 2                           |                     |                |                        |           |           |
| Website    | 1 800/561-                                     | 3/12                                                    |               |                           | Website 2                         | ,                   |                |                        |           |           |
| vvebsile   | www.alp                                        | netexas.com 🥨                                           |               |                           | Website 2                         |                     |                |                        |           |           |
| VISITOR IN | normation                                      | Ç                                                       |               |                           | Email                             |                     |                |                        |           |           |
|            | Attractions                                    |                                                         |               |                           |                                   |                     |                |                        |           |           |
|            |                                                |                                                         |               |                           |                                   |                     |                |                        |           |           |
| Add At     | traction                                       |                                                         |               |                           |                                   |                     |                | Start & Previous (1-4) | of (1) No | vts End w |
|            |                                                |                                                         | Adm           | nissions                  |                                   |                     |                | M Guit ( Flevious (1 4 | 014) NO.  |           |
| Edit       | Attraction Title                               | Description for Printed Guid                            | le Chai       | irge Hours                |                                   | Address             | Phone          | Website                | Email     | Status    |
| D          | Alpine Chamber o<br>Commerce Visitor<br>Center | f                                                       |               | Open 9<br>p.m. M<br>9 a.m | a.m5<br>onFri. and<br>4 p.m. Sat. | 106 N.<br>Third St. | 800/561-3712   | www.alpinetexas.com    |           | Approved  |
|            | Last Frontier<br>Museum                        | Small museum features rocks,<br>minerals of the region. | gems and Free | e. Open 9<br>p.m. M       | a.m9<br>onSun.                    | 2310 W.<br>U.S. 90. | (432) 837-2451 |                        |           | Approved  |

7. While on the city screen, please note the status of attractions. The ones that say Approved are active attractions. Ones marked Delete are not active attractions. This can be either because you have requested it be deleted, it closed, or because the attraction does not qualify for the guide, such as a winery/brewery/distillery that doesn't offer tours, an attraction that doesn't have regular hours, or a community amenity submitted as an attraction.

| _ |       | Attractions                     |                                                                                                    |                      |       |                           |              |                          |          |            |
|---|-------|---------------------------------|----------------------------------------------------------------------------------------------------|----------------------|-------|---------------------------|--------------|--------------------------|----------|------------|
| A | dd At | traction                        |                                                                                                    |                      |       |                           |              |                          |          |            |
|   |       |                                 |                                                                                                    |                      |       |                           |              | M Start Previous (1 - 5  | of 5) Ne | xt 🕨 End 🗰 |
|   | Edit  | Attraction Title                | Description for Printed Guide                                                                             | Admissions<br>Charge | Hours | Address                   | Phone        | Website                  | Email    | Status     |
|   | 2     | Brewery                         | Big Bend Brewing Co. See BREWERIES AND DISTILLERIES listing.                                              |                      |       |                           |              |                          |          | Delete     |
|   | 2     | Historic Hotel—Holland<br>Hotel | This pet-friendly Spanish Revival-style hotel, built by<br>Trost and Trost, is a Texas Historic Landmark. |                      |       | 209 W.<br>Holland<br>Ave. | 432-837-2800 | thehollandhoteltexas.com |          | Approved   |
|   | _     |                                 |                                                                                                    |                      |       |                           |              |                          |          | • •        |

8. **To edit an existing attraction**, click on the paper-and-pencil icon in the Edit column to the left of the attraction name you want to edit.

|            |                                |                                                                                                    | 11                   |           |                        |                       |                          |          |            |
|------------|--------------------------------|----------------------------------------------------------------------------------------------------|----------------------|-----------|------------------------|-----------------------|--------------------------|----------|------------|
| County     |                                | Brewster                                                                                                    |                      | Region    | BIG BEND COUNTR        | Y                     |                          |          |            |
| Visitor (  | Center                         |                                                                                                    |                      |           |                        |                       |                          |          |            |
| Name       |                                | Alpine Visitor Center                                                                                                    |                      |           |                        |                       |                          |          |            |
| Address    |                                | 106 N. Third St. //                                                                                                    |                      |           |                        |                       |                          |          |            |
| Hours      |                                | Open 8:30 a.m5 p.m. MonFri. and 10<br>a.m2 p.m. Sat.                                                                         |                      |           |                        |                       |                          |          |            |
| Phone 1    |                                | 432-837-2326                                                                                                    |                      | Phone 2   |                        |                       |                          |          |            |
| Website    | 1                              | visitalpinetx.com 🧐                                                                                                    |                      | Website 2 | 2                      |                       |                          |          |            |
| Visitor Ir | formation                      | 11                                                                                                    |                      | Email     |                        |                       |                          |          |            |
| Comme      | nts or Change Request          |                                                                                                    |                      |           |                        |                       |                          |          |            |
| Add At     | Attractions                    |                                                                                                    |                      |           |                        |                       |                          |          |            |
|            |                                |                                                                                                    |                      |           |                        |                       | M Start  Previous (1 - 5 | of 5) Ne | xt 🕨 End 🗰 |
| Edit       | Attraction Title               | Description for Printed Guide                                                                                                | Admissions<br>Charge | Hours     | Addr                   | ess Phone             | Website                  | Email    | Status     |
|            | Brewery                        | Big Bend Brewing Co. See BREWERIES AND<br>DISTILLERIES listing.                                                              |                      |           |                        |                       |                          |          | Delete     |
|            | Historic Hotel—Hollan<br>Hotel | d This pet-friendly Spanish Revival-style hotel, built by<br>Trost and Trost, is a Texas Historic Landmark.                  |                      |           | 209 V<br>Holla<br>Ave. | V. 432-837-2800<br>nd | thehollandhoteltexas.com |          | Approved   |
|            | Kokernot Baseball Fie          | d This 1940s Wrigley-style ballpark was built for the<br>Alpine Cowboys semi-professional baseball team, wh<br>nlav Mav-July | 0                    |           | 400 L<br>Road          | .oop                  | kokernotfield.com        |          | Approved   |

9. This opens a page with a form that contains information about this attraction. Most changes can be made directly to the text in each box, except for the descriptive copy, for which you can suggest changes in comment boxes. Details about each box are on the next page of this document. If you're taking your time making changes, be sure to save often (see button at bottom of window)—your editing session may time out without saving your changes after 20 minutes of inactivity.

|                               | OF TRANSPORTATION                                                                                                    |                                        |
|-------------------------------|----------------------------------------------------------------------------------------------------|----------------------------------------|
| Cities Attractions            |                                                                                                    |                                        |
| USERS: City Form              |                                                                                                    |                                        |
| Sorm: Attraction Update Ver   | rsion: ALPINE Historic Hotel—Holland Hotel                                                                                                    |                                        |
| Task: UpdateAttractions       |                                                                                                    |                                        |
|                               |                                                                                                    |                                        |
|                               |                                                                                                    |                                        |
| Attraction Title *            | Historic Hotel—Holland Hote                                                                                                    |                                        |
| City                          | ALPINE 🗸                                                                                                    |                                        |
| GPS Coordinates: Longitude    | -103.662815                                                                                                    |                                        |
| Latitude                      | 30.357347                                                                                                    |                                        |
| Description for Printed Guide | This pet-friendly Spanish Revival-style                                                                                                    | Description for Printed Guide Comments |
|                               | Texas Historic Landmark.                                                                                                    |                                        |
|                               | // 🕦                                                                                                    |                                        |
| Description for Website       | John R. Holland, a prominent cattleman, commissioned the<br>original hotel in 1912 to provide a place for travelers during<br>the mercury mining boom. His son, Clay, added the existing<br>building in 1928, hiring Trost and Trost-the major southwest<br>architecture company at the time. The Spanish Revival-style<br>hotel became a Texas Historic Landmark in 1980. They're pet<br>friendly, too. | Description for Website Comments       |
| Adminsions Charge             |                                                                                                    | 0                                      |
| Hours *                       |                                                                                                    |                                        |
| Address *                     | 209 W. Holland Ave.                                                                                                    |                                        |
| Directions                    |                                                                                                    |                                        |
| Phone                         | 432-837-2800                                                                                                    |                                        |
| Alternate Phone               |                                                                                                    |                                        |
| Website                       | thehollandhoteltexas.com                                                                                                    |                                        |
| Website2                      |                                                                                                    |                                        |
| Email                         |                                                                                                    |                                        |

About each of the boxes on the Attraction form:

- Attraction Title: Required.
- **City:** Automatically assigned. This is the city under which the attraction is listed in the travel guide. Some attractions may technically be in another nearby city—if this is the case, please include details in the "Directions" field. If there's a reason the city designation should be changed, please email <u>TRV\_Guide@txdot.gov</u>.
- **GPS Coordinates:** Not required, but if you're able to include them, this makes it easier for travelers to locate this attraction with GPS systems.
- **Description for Printed Guide:** To view the full contents of this box, you may need to click on it—the box will expand to show all text. This is the description that goes in the printed Texas State Travel Guide. Please keep descriptions as brief as possible, since there is limited space in the guide. Please submit requests for changes for this field in the "**Description for Printed Travel Guide**" comments box to the right so editors can make the requested changes and ensure they meet our guidelines for consistency, content and style. Please DO NOT simply rewrite the information yourself—this makes it very hard for editors to see exactly what changes were made.
- **Description for Website comments:** This description can be longer should you choose. This is the information that will appear with attractions are pulled for website use, such as on <u>www.texashighways.com/travelguide</u>.
- Admission charge: Three options—free, admission charge, or blank. Click on the orange circular arrow icon to see a drop-down menu. We don't include dollar amounts since these can change and lead to an unpleasant surprise for travelers.
- **Hours:** Required—all attractions must be regularly accessible to the traveling public. Please be very specific about what days and times people can visit, and whether any holidays or seasonal variations may affect the schedule. For outdoor attractions or other places that are generally open, something like "Open daily" or "Open dawn to dusk" is acceptable. Attractions that are open "by appointment only" are not eligible for a listing.
- Address: Please include a valid street address or intersection ("Main Street at First Avenue").
- **Directions:** Please include only if an address is not available. Briefly describe anything that might help people find the attraction (For example: "Off FM 1000 from I-35"). If the attraction is technically in another town than the one the attraction is listed under, please note that here.
- **Phone/Alternate Phone:** Please include if available—at least one form of contact information (phone, website and/or email) is required for every attraction.
- **Website/Website 2:** Please include if available—at least one form of contact information (phone, website and/or email) is required for every attraction.
- **Email:** Just in case this is the best way to contact someone associated with the attraction; this is usually not listed if a website is available.
- **Photo upload:** You can include up to two photos of an attraction to be considered for use on TravelTex.com.
- How can we contact you? Required. Please fill out all required contact information for yourself. This information will NOT be printed or shared with anyone. This helps us verify that information is being updated by official local sources and lets us know how

we can contact you if there are questions about your changes. This also helps the system notify you by email when your changes are received and approved by editors.

10. After making your updates, hit the Save button at the bottom of the screen. When the updates have been saved, a green message will appear at the top of the window. Your changes will be held in "pending" status until an editor reviews them. (If you want to return to an attraction to make more changes, you can—and anything you already saved will be there when you return).

|                                                                                                    | OF TRANSPORTATION                                                                                                    |                                         |  |
|----------------------------------------------------------------------------------------------------|----------------------------------------------------------------------------------------------------|-----------------------------------------|--|
| Cities Attractions                                                                                    |                                                                                                    |                                         |  |
| Sorm: Attraction Update Ver                                                                           | sion: ALPINE Historic Hotel—Holland Hotel                                                                                                    |                                         |  |
|                                                                                                    | Saved Attractions_VER SIONS reco                                                                                                    | rd: ALPINE Historic Hotel—Holland Hotel |  |
| Attraction Title *<br>City<br>GPS Coordinates: Longitude<br>Latitude<br>Description for Printed Guide | Historic Hotel—Holland Hote<br>ALPINE<br>-103.662015<br>30.367347<br>This pet-friendly Spanish Revival-style<br>hotel, built by Trost and Trost, is a<br>Texas Historic Landmark.                                                                                                    | Description for Printed Guide Comments  |  |
| Description for Website                                                                               | A Holland, a prominent cattleman, commissioned the<br>original hotel in 1912 to provide a place for travelers during<br>the mercury mining boom. His son, Clay, added the existing<br>building in 1928, hiring Trost and Trost-the major southwest<br>architecture company at the time. The Spanish Revival-style<br>hotel become a Texas Historic Landmark in 1980. They're pet<br>friendly, too. | Description for Website Comments        |  |
| Admissions Chargo                                                                                     | · · · · ·                                                                                                    |                                         |  |

11. To edit other attractions, click on back arrow key at the top of your browser or on the Cities tab on the blue bar at the top of the screen to find your city and attractions again (as described in Steps 3-6). You can also click on the Attractions tab and search for a specific attraction you want to modify.

| Cities Attractions                                                   | UF TRANSPORTATION                                                                                                    |                                          |  |
|----------------------------------------------------------------------|----------------------------------------------------------------------------------------------------|------------------------------------------|--|
| Form: Attraction Update Ve                                           | rsion: ALPINE Historic Hotel—Holland Hotel                                                                                                    |                                          |  |
| [                                                                    | Saved Attractions_VERSIONS rec                                                                                                    | ord: ALPINE Historic Hotel—Holland Hotel |  |
| Attraction Title *<br>City<br>GPS Coordinates: Longitude<br>Latitude | Historic Hotel—Holland Hote<br>ALPINE<br>-103.662815<br>39.357347                                                                                                    |                                          |  |
| Description for Printed Guide                                        | This pet-friendly Spanish Revival-style<br>hotel, built by Trost and Trost, is a<br>Texas Historic Landmark.                                                                                                    | Description for Printed Guide Comments   |  |
| Description for Website                                              | John R. Holland, a prominent cattleman, commissioned the<br>original hotel in 1912 to provide a place for travelers during<br>the mercury mining boom. His son, Clay, added the existing<br>building in 1928, hiring Trost and Trost-the major southest<br>architecture company at the time. The Spanish Revival-style<br>hotel became a Texas Historic Landmark in 1980. They're pet<br>friendly, too. | Description for Website Comments         |  |
| Admissions Charge                                                    |                                                                                                    | × •                                      |  |

12. When you are reviewing your attractions, please ignore the campgrounds that are listed with the Travel Guide information. Those are updated in a different way. The easiest way to spot those currently is to look at the email field. The coordinates are in the email field.

| /100/10 |                                       |                                                                                                    |                      |                                                                                        |                                    |                   |                                                |                           |             |  |  |
|---------|---------------------------------------|----------------------------------------------------------------------------------------------------|----------------------|----------------------------------------------------------------------------------------|------------------------------------|-------------------|------------------------------------------------|---------------------------|-------------|--|--|
|         |                                       |                                                                                                    |                      |                                                                                        |                                    |                   | M Start V Previous (                           | 1 - 10 of 10) Ne          | ext 🕨 End Ħ |  |  |
| Edit    | Attraction<br>Title                   | Description for Printed Guide                                                                                                    | Admissions<br>Charge | Hours                                                                                  | Address                            | Phone             | Website                                        | Email                     | Status      |  |  |
|         | Chihuahuan<br>Desert Nature<br>Center | The center has hiking trails,<br>cactus and succulent<br>greenhouse, mining and<br>geology exhibits, bird blind, and<br>gift shop.                              | Admission charge.    | Open 9 a.m5 p.m. Mon<br>Sat.; programs for tour or<br>school groups by<br>arrangement. | 43869<br>SH 118.                   | 432-364-2499      | cdri.org                                       |                           | Approved    |  |  |
|         | Davis<br>Mountains<br>State Park      | In the most extensive mountain<br>range fully contained in Texas,<br>find CCC structures, full hook-up<br>sites, and campsites. Hike,<br>mountain bike, and hor | Admission charge.    | Daily                                                                                  | SH 118<br>N. at<br>Park<br>Road 3. | 432-426-3337      | tpwd.texas.gov/state-<br>parks/davis-mountains |                           | Approved    |  |  |
|         | Davis<br>Mountains<br>State Park      | Wheeled-camper or tent sites:<br>26 with electric, water, and<br>sewer; 34 with electric and<br>water. Other sites: 33 tent sites;<br>6 primitive sites; primit |                      |                                                                                        |                                    | 432-426-3337      | texasstateparks.org                            | 30.599103,<br>-103.929450 | Approved    |  |  |
|         | Fort Davis                            | This superh example of frontier                                                                                                    | Admission charge     | Open 8 a m -5 n m daily                                                                | 101 Lt                             | 432_426_3224 v220 | nns dov/foda                                   |                           | Approved    |  |  |

13. If you need to delete an attraction because it has closed, moved or no longer has regular hours of operation, please enter the information into the Description for Printed Guide Comments and tell us why the attraction should be removed. It is not necessary to delete an attraction to "make room" for others—we list all qualifying attractions on their own merits.

Questions? Comments? Email us at <u>TRV\_Guide@txdot.gov</u>.